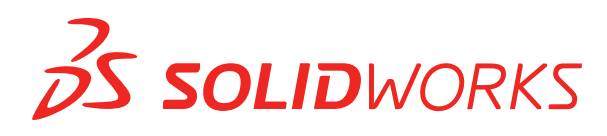

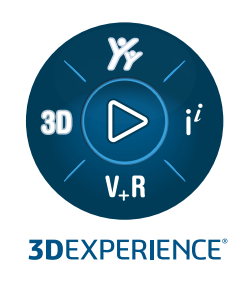

# WHAT'S NEW SOLIDWORKS PDM 2024

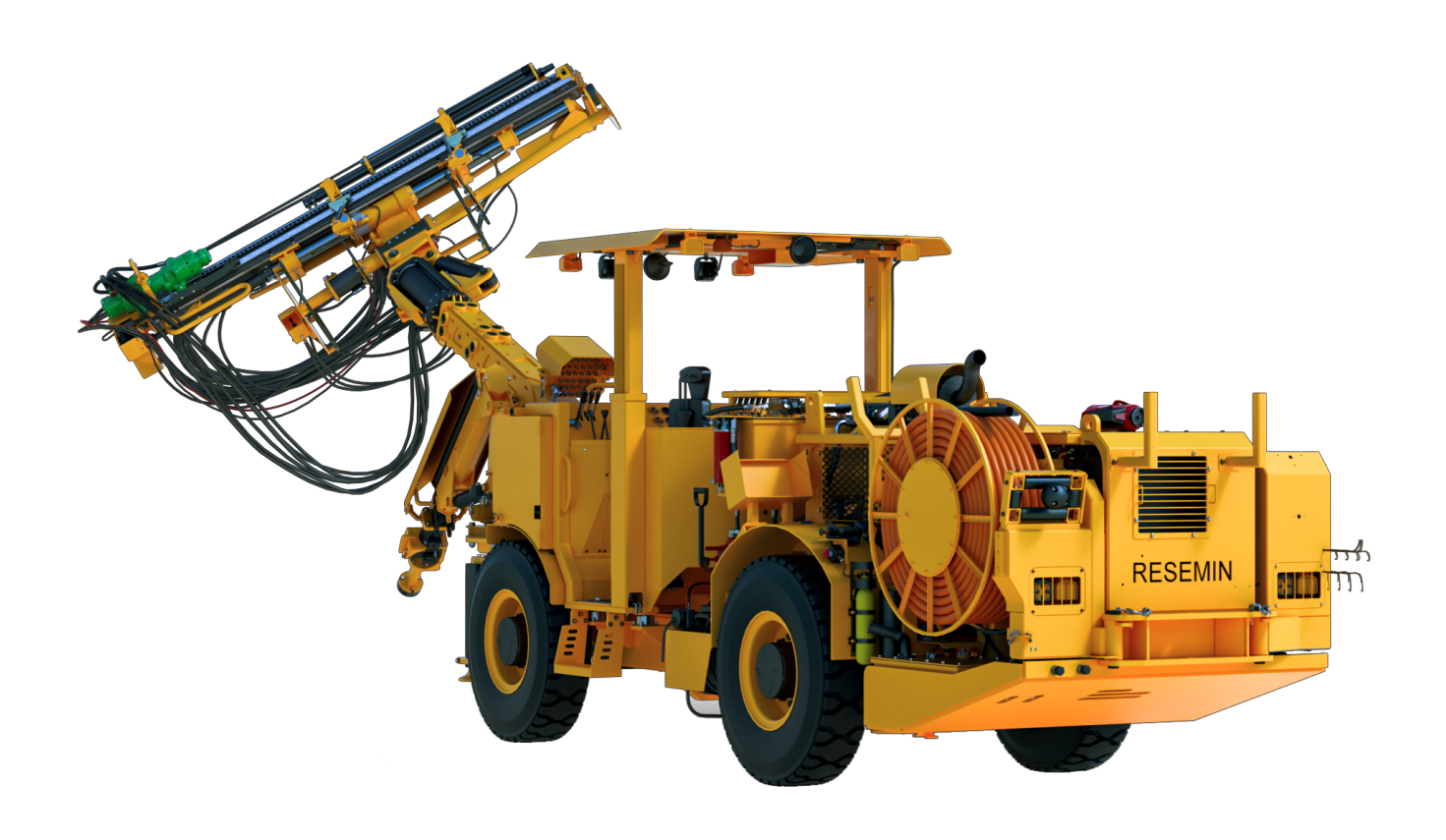

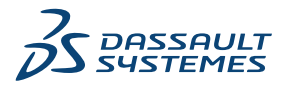

# Contents

| SOLIDWORKS PDM                                                              | 3  |
|-----------------------------------------------------------------------------|----|
| Assembly Visualization                                                      | 4  |
| Customize Assembly Visualization Properties Dialog Box                      | 5  |
| Downloading Specific Versions of a File in Web2                             | 6  |
| Download Version Dialog Box                                                 | 6  |
| Download Version Dialog Box - Small Screen Layout                           | 7  |
| File Type Icons                                                             | 8  |
| Check Out Option in Change State Command                                    | 9  |
| Progress Dialog Boxes (2024 SP1)                                            | 9  |
| Viewing Check-Out Event Details                                             | 10 |
| System Variables                                                            | 11 |
| Viewing License Usage                                                       |    |
| Data Security Enhancements (2024 SP1)                                       |    |
| SOLIDWORKS PDM Performance Improvements                                     |    |
| Assigning Data Cards to Files and Folders of a Template (2024 SP1)          | 14 |
| Where Used Card Dialog Box                                                  | 15 |
| Folder Card Variables in Web2 (2024 SP1)                                    | 15 |
| SOLIDWORKS PDM Add-in Enhancements (2024 SP1)                               |    |
| Handling Large Design Review (LDR) and Detailing Mode in the SOLIDWORKS PDM |    |
| Add-in (2024 SP2)                                                           |    |
| Displaying the Preview Tab for Search Results (2024 SP2)                    |    |
| Bill of Materials (BOM) View - Flattened Type (2024 SP2)                    |    |

# SOLIDWORKS PDM

#### Topics:

- Assembly Visualization
- Downloading Specific Versions of a File in Web2
- File Type Icons
- Check Out Option in Change State Command
- Progress Dialog Boxes (2024 SP1)
- Viewing Check-Out Event Details
- System Variables
- Viewing License Usage
- Data Security Enhancements (2024 SP1)
- SOLIDWORKS PDM Performance Improvements
- Assigning Data Cards to Files and Folders of a Template (2024 SP1)
- Folder Card Variables in Web2 (2024 SP1)
- SOLIDWORKS PDM Add-in Enhancements (2024 SP1)
- Displaying the Preview Tab for Search Results (2024 SP2)
- Bill of Materials (BOM) View Flattened Type (2024 SP2)

SOLIDWORKS<sup>®</sup> PDM is offered in two versions. SOLIDWORKS PDM Standard is included with SOLIDWORKS Professional and SOLIDWORKS Premium, and is available as a separately purchased license for non-SOLIDWORKS users. It offers standard data management capabilities for a small number of users.

SOLIDWORKS PDM Professional is a full-featured data management solution for a small and large number of users, and is available as a separately purchased license.

#### Assembly Visualization

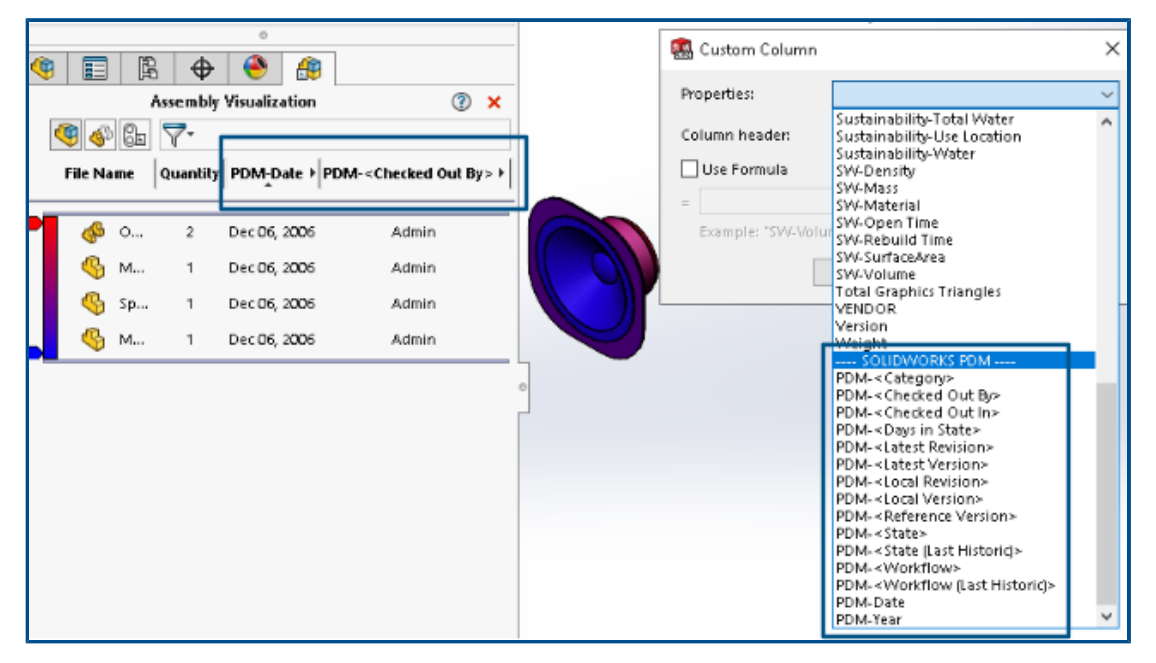

You can access SOLIDWORKS PDM variables in the SOLIDWORKS Assembly Visualization tool.

The SOLIDWORKS PDM variables are listed under **Properties** in the **Custom Column** dialog box of the Assembly Visualization tool. You can select variables, for example, **PDM-<Checked Out By>** or **PDM-Date**under the **SOLIDWORKS PDM** section in **Properties** and then view them in the Assembly Visualization panel.

| 🗸 🗊 SOLIDWORKS                       |          |
|--------------------------------------|----------|
| 🗸 🍕 Assembly Visualizaton Properties |          |
| 🏟 Props                              | New List |
| 🏟 Visualization Properties List      | Export   |
| 國 Revision Table                     |          |
| 🗑 Toolbox                            |          |

#### To view SOLIDWORKS PDM custom variables in Assembly Visualization:

- 1. In the SOLIDWORKS PDM Administration tool, right-click **SOLIDWORKS** > **Assembly Visualization Properties**and click **New List**.
- 2. In the Customize Assembly Visualization Properties Visualization Properties List dialog box, create a property list from the available variables.You can create multiple lists of properties and view them in Assembly Visualization depending on the permissions.

#### Customize Assembly Visualization Properties Dialog Box

You can use this dialog box to specify variables for specific users or groups that they can view in the SOLIDWORKS Assembly Visualization tool.

#### To open this dialog box:

- 1. In the Administration tool, expand **SOLIDWORKS**.
- 2. Right-click Assembly Visualization Properties and select New List.

#### Name

Specifies the name of the new properties list.

#### Variables

| Variable           | Displays the selected variable.             |
|--------------------|---------------------------------------------|
| Name               | Displays the name of the selected variable. |
|                    |                                             |
| Add                | Adds the selected variable.                 |
| Delete             | Deletes the selected variable.              |
| Up and down arrows | Moves the selected variables up or down.    |

#### **Selected Variable**

| Variable | Displays the list of available variables and lets you select a variable from the list. |
|----------|----------------------------------------------------------------------------------------|
| Name     | Displays the name of the selected variable and lets you update the name.               |

#### Users

Lists users and lets you specify users who can select the variables and view the list.

#### Groups

Lists groups and lets you specify groups whose members can select the variables and view the list.

#### Downloading Specific Versions of a File in Web2

| S SOLIDWORKS   PDM                        | Check Out (1) Lownload   |
|-------------------------------------------|--------------------------|
| Download Version                          | Download                 |
| speaker.sldasm<br>3 / 3                   | Download with References |
| Version                                   |                          |
| 3, Checked in, Admin, 2023-05-12 13:13:44 | Download Version         |
| Settings                                  | Lever roma               |
| Download with References                  |                          |
| Version of references                     |                          |
| Latest                                    |                          |

SOLIDWORKS PDM Web2 lets you download a specific version of a file and its references.

You cannot select and download multiple files in a single operation.

The Download Version dialog box lets you select the version and settings for download. **To access this dialog box**:

- 1. In the File list, select a file:
  - Large screen layout. Click **Download** > **Download Version**.
  - Small screen layout. Touch **Download** and then touch **Download Version**.

#### Download Version Dialog Box

You can use the Download Version dialog box to download a specific version of a file and its references.

#### To open this dialog box:

• Select a file and click **Download** > **Download Version**.

#### Version

Select the version of the file to download.

#### Settings

The collapsible option that displays the download settings options for files.

| Download with references   | Downloads the file v                                                                                                 | vith its references.                                                                                                    |
|----------------------------|----------------------------------------------------------------------------------------------------|----------------------------------------------------------------------------------------------------|
| Version                    | Latest                                                                                                    | Downloads the latest version.                                                                                                    |
|                            | Referenced                                                                                                    | Downloads the referenced versions.                                                                                                    |
| Preserve relative<br>paths | Preserves the paths<br>creates a folder stru<br>When cleared, the for<br>referenced files are to<br>the parent file. | of references relative to the parent file and<br>cture as required.<br>older hierarchy is flattened, and all<br>uploaded to the same destination folder as |
| Include drawing            | Downloads the draw to download.                                                                                      | ing files associated with the file selected                                                                                                    |
| Include simulation         | Downloads the SOLI with the selected file                                                                            | DWORKS Simulation results associated es.                                                                                                    |

#### Files

Lists the file references to download. The file list includes customizable columns such as **State**, **Version**, **Size**, and **Path**. Click **Show More** and specify the columns to display.

#### Total Files to Download

Displays the total number of files and the count of individual files to download.

#### Download

Downloads the selected files. When the download is complete, a message appears with the number of downloaded files on the upper bar. If Web2 cannot download any references, a warning message appears.

#### Download Version Dialog Box - Small Screen Layout

You can use the Download Version dialog box to download a specific version of a file and its references.

#### To open this dialog box:

- 1. Select a file and touch **Download**.
- 2. Touch **Download Version**.

| Filename and latest version | Displays the version list and where you can select a version to download. |
|-----------------------------|---------------------------------------------------------------------------|
| Settings                    | Lets you specify options.                                                 |

## File Type Icons

|  | <br> |         | File Name                              | lvbe     |
|--|------|---------|----------------------------------------|----------|
|  |      | ······· |                                        | <b>%</b> |
|  |      |         | Cut-List-Item3                         |          |
|  |      |         | L 25.40 × 25.40 × 3.175 <1>            | ۹        |
|  |      |         | Sheet<1>                               | ġ        |
|  |      |         | L 25.40 X 25.40 X 3.175<1><br>Sheet<1> | \$       |

You can view the file type icons for weldment cut list items and the files that were shared using pasted shared overlays.

These icons are available in the dialog boxes for:

- File Details
- File Operations
- Web2

The type icons for cut list items are not available for SOLIDWORKS BOMs.

## Check Out Option in Change State Command

| Chang | hange State - Do Transition 'Submit fo  | or Approval' |           | 1            |         |     |
|-------|-----------------------------------------|--------------|-----------|--------------|---------|-----|
| Туре  | File Name                               | Warnings     | Check Out | Change State | Version | Fot |
| -     | base.SLDPRT                             |              |           |              | 1/1     |     |
| 2     | <ul> <li>BASEWELDMENT.SLDDRW</li> </ul> |              |           |              | 1/1     | Į.  |
| 4     | BASEWELDMENT.SLDPRT                     |              |           |              | 1/1     |     |
|       |                                         |              |           |              |         |     |

You can check out a file after the change state operation completes.

You can customize the column set of the Do Transition dialog box to include the **Check Out** system variable. If you select **Change State** and **Check Out** for a file, the file is checked out after its state changes.

Progress Dialog Boxes (2024 SP1)

| Copying Tree            |  |  |
|-------------------------|--|--|
| Adding files            |  |  |
|                         |  |  |
| Finishing add operation |  |  |
|                         |  |  |
| 6 of 10 files           |  |  |

In the SOLIDWORKS PDM File Explorer, the progress dialog box of certain operations displays more information.

The Change State and Copy Tree progress dialog boxes have two progress bars:

- The first progress bar has the primary steps or actions of the overall operation, such as **Copying Files** and **Copying Variables**.
- The second progress bar has detailed information such as secondary steps, total number of files, etc.

The Check In and Reading File References progress dialog boxes have a single progress bar that displays the current action and file names.

# Viewing Check-Out Event Details

| logical History on Base.SLDPRT         |         |         |                                       |                   |
|----------------------------------------|---------|---------|---------------------------------------|-------------------|
| 🔒 View 🛛 🖟 Get 🛛 릚 Save                | Compare | 🛃 Print |                                       |                   |
| Event                                  | Version | User    | Date                                  | Comment           |
| 🗳 Check out                            | 1       | Admin   | 2023-05-08 16:44:39                   | Checked out by 'A |
| 🗖 Initial transition to 'Under Editing | j' 1    | Admin   | 2023-04-28 18:53:53                   | State changed by  |
| 🕤 Undo Check out                       | 1       | Admin   | 2023-04-28 18:53:53                   | Undo Checked out  |
| 🎦 Created                              | 1       | Admin   | 2023-04-28 18:53:11                   |                   |
|                                        |         |         |                                       |                   |
|                                        |         |         |                                       |                   |
| Details                                |         |         |                                       |                   |
| Name:                                  |         | Ver     | rsion:                                |                   |
| User:                                  |         | c       | Date:                                 |                   |
| Comment:                               |         |         | ^                                     |                   |
|                                        |         |         |                                       |                   |
|                                        |         |         | · · · · · · · · · · · · · · · · · · · |                   |
|                                        |         |         |                                       |                   |

In SOLIDWORKS PDM File Explorer, you can view details of check-out and undo check-out events in the History dialog box of a file.

Along with the other details, you can see which user has performed the operation.

### System Variables

| Columns Permission                | s                                            |   |       |                |  |
|-----------------------------------|----------------------------------------------|---|-------|----------------|--|
| Preview:                          | <associated item=""></associated>            | ~ |       |                |  |
| Name                              | <category></category>                        |   | ype   | State          |  |
| <                                 | <checked by="" out=""></checked>             |   |       |                |  |
| Sort Column                       | <date modified=""></date>                    |   |       |                |  |
| at less b                         | <days in="" state=""></days>                 |   |       |                |  |
| <name></name>                     | <id></id>                                    | _ | ~     | 1              |  |
|                                   | <last historic="" state=""></last>           | _ |       |                |  |
| Columns:                          | <name></name>                                |   |       |                |  |
| Variable                          | <revision (latest="" version)=""></revision> |   | 1     | Width          |  |
| <name></name>                     | <revision (local="" version)=""></revision>  |   | 1.    | 100            |  |
| <checked by="" out=""></checked>  | <size></size>                                |   |       | 100            |  |
| <checked by="" odd=""></checked>  | <state></state>                              |   |       | 100            |  |
| <3/26 >                           | < type >                                     |   |       | 100            |  |
| <type></type>                     | SW Detailing Mode                            |   | e     | 54             |  |
| <state></state>                   | SW Last Saved With                           |   | 1     | 100            |  |
| <days in="" state=""></days>      | Album                                        |   | 1     | 100            |  |
| <date modified=""></date>         | Approved by                                  |   | 1     | 100            |  |
| <checked in="" out=""></checked>  | Approved On                                  |   | 1     | 100            |  |
| <category></category>             | Assembly No.                                 |   | 1     | 100            |  |
| <associated item=""></associated> | Attachments                                  |   | 1     | 100            |  |
|                                   | Author                                       |   |       |                |  |
|                                   | Body                                         |   |       |                |  |
| Add                               | BOM Quantity                                 |   |       | alize system : |  |
| Add                               | Checked Date                                 |   | 1000  | canco system   |  |
| Selected column                   | ClientSubmitTime                             | ~ |       |                |  |
| Variable:                         | <associated item=""></associated>            | ~ | Confi | gurations:     |  |

System variables are more available and easier to access.

- The following system variables are available in the **File List**, **Quick Search Result**, and **Search Result** column set types:
  - <Last historic state>
  - <Last historic workflow>
  - <Revision (Latest version)>
  - <Revision (Local version)>
- The **<Days in State>** system variable is available as a default column in **File list**.
- The SOLIDWORKS PDM task pane add-in has more system variables.
- In SOLIDWORKS PDM File Explorer, the addition of more system variables improves the user interface of the Version tab.

| 🔒 Preview 🗐 Data Card 📣 Version 2/3 🏢 Bill of Materials |
|---------------------------------------------------------|
| Workflow: Default Workflow                              |
| State: 🔀 Approved                                       |
| Days in state: 0 days                                   |
| Category: -                                             |
| Latest version: 3 / 3                                   |
| Latest version comment: Checked in by transition        |
| Revision (Latest version): A                            |
| Local version: , 2 / 3                                  |
| Local version comment: Checked in by transition         |
| Revision (Local version): No revision                   |
| Last historic workflow: Default Workflow                |
| Last historic state: 📓 Waiting for Approval             |

## Viewing License Usage

| 2 |                            |
|---|----------------------------|
|   | > 🗞 Categories             |
|   | > 🛃 Cold Storage Schemas   |
|   | > 🎹 Columns                |
|   | 🔉 🥔 Data Import/Export     |
|   | l EXALEAD OnePart          |
|   | > 👔 File Types             |
|   | C Indexing                 |
|   | W Items                    |
|   | V license                  |
|   | License Lisage             |
|   | Server List                |
| l | C Server Ente              |
|   | > 🗎 Lists                  |
|   | 🚖 Message System           |
|   | > 🔔 Notification Templates |
|   | > 提 Replication            |
|   | > 🔽 Revisions              |
|   |                            |

You can view license details without any special administrative permissions.

In the Administration tool, the **License** node has the following subnodes:

• Server List. Lets you edit license servers.

The administrative permission **Can update license keys** is renamed as **Can update license server**. You need this permission to edit license servers.

• License Usage. Lets you view license details. This helps you to ask users to log out if they are not using the tool, request more licenses from the administrator, or decide whether you need to switch to a different license type.

#### Data Security Enhancements (2024 SP1)

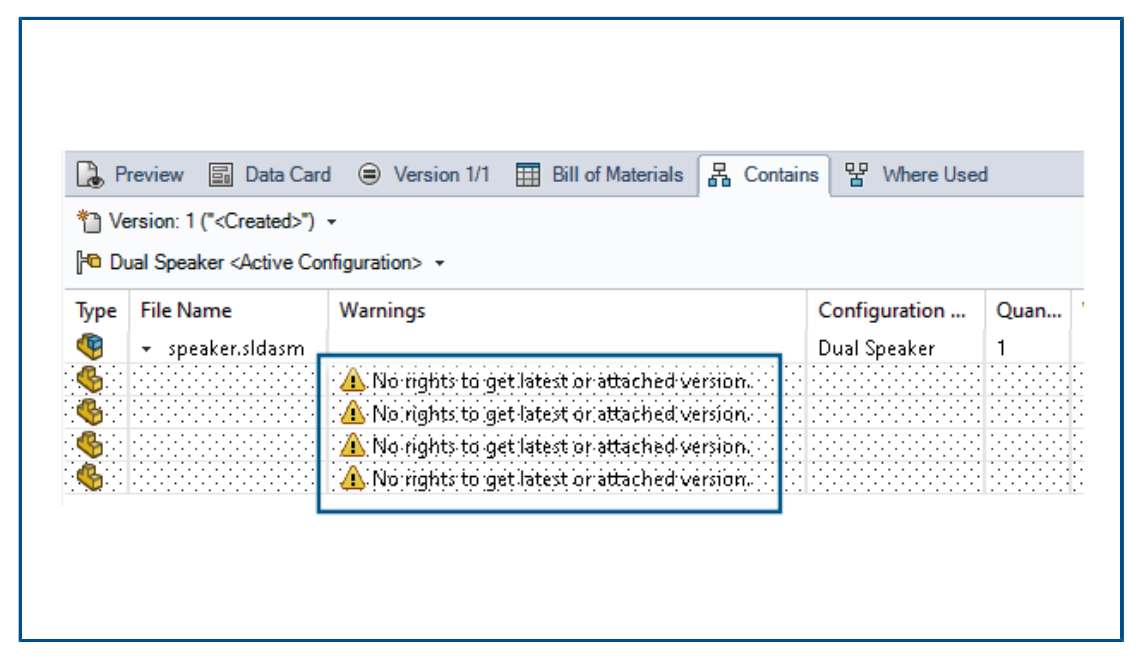

In SOLIDWORKS PDM File Explorer and Web2, unauthorized users cannot view file information in file view tabs or in file operations and file reference dialog boxes.

The warning message **No rights to get latest or attached version** displays for the following:

- File view tabs:
  - Contains
  - Where Used
  - Bill of Materials (Computed BOMs and Named BOMs)
- File operations dialog boxes
- File reference dialog boxes

#### SOLIDWORKS PDM Performance Improvements

SOLIDWORKS PDM 2024 has improved the performance of file-based operations.

The following operations are approximately two times faster:

- Add files
- Change state

• Copy tree

The copy tree to compressed archive operation is orders of magnitude faster.

| <ul> <li>Notes-General.docx</li> <li>More facturing</li> <li>More facturing</li> <li>More facturing</li> <li>More facturing</li> <li>More facturing</li> <li>More facturing</li> <li>More facturing</li> <li>More facturing</li> <li>Folder Card</li> <li>Group Rights User Rights Copy Variables</li> <li>Folder Card</li> <li>Doc_2024_sp1_231007\Folder Card</li> <li>Add Remove Card Editor</li> </ul> |                                                                               | 💫 Edit Template                                                   |                                                                                           |                                                                                                    |
|----------------------------------------------------------------------------------------------------|-------------------------------------------------------------------------------|-------------------------------------------------------------------|-------------------------------------------------------------------------------------------|----------------------------------------------------------------------------------------------------|
| > (a) Variables   > (b) Variables   > (c) Variables   > (c) Variables   > (c) Variables   > (c) Variables   Icon   Users and Groups   Folders Folders Folder Files in the folder 'IT': File Name Since Files in the folder 'IT': File Name Since Folder Cards Folder Card: Folder Card Folder Card Add Remove Card Editor                                                                                  | > 🔀 Tasks<br>V 🖏 Templates<br>E IndustryTem                                   | Template Name<br>Execute as                                       | Please add files and folders to your template<br>enclosed in %%, like this: "MyBmp%proj%. | . Both file and folder names can cor<br>mp" (where proj is a variable).                                            |
|                                                                                                    | <ul> <li>B Users and Group</li> <li>W Variables</li> <li>Workflows</li> </ul> | Template Cards<br>• Files and Folders<br>Icon<br>Users and Groups | Folders                                                                                   | Files in the folder 'IT':<br>File Name S<br>Notes-General.docx<br>photo.PNG<br>riables Folder Card File Cards<br>d |

Assigning Data Cards to Files and Folders of a Template (2024 SP1)

In the SOLIDWORKS PDM Administration tool, while creating and editing a template, you can assign a folder card and multiple file cards to a folder.

In SOLIDWORKS PDM File Explorer, right-click and click **New** in the right pane. When the software creates the files and folders structure, the respective data cards are assigned automatically.

Changes to the file extensions for a card, assigned to a template, outside of the template configuration are not recognized.

| ✓ ■ Cards                  |                                                                     |                                           |
|----------------------------|---------------------------------------------------------------------|-------------------------------------------|
| > File Cards               |                                                                     |                                           |
| 🗸 🚺 Folder Cards           |                                                                     |                                           |
| 🔚 Folder Carr              | 4                                                                   |                                           |
| > 🖏 Item Cards             | Open                                                                |                                           |
| > Q Search Cards           | Show Where Used                                                     |                                           |
|                            | Fynort                                                              |                                           |
| Where Used - Folder Ca     | rd                                                                  | ×                                         |
| The card is used in the fo | llowing places:                                                     |                                           |
| Name                       | Used In                                                             |                                           |
| NoutingTemplate            | IndustryTemplate\Industry\IT\Pro<br>RoutingTemplate\Assemblies\Prop | perties\Folder Card<br>erties\Folder Card |
| a Industry Template        | IndustryTemplate\Industry\Sales\                                    | Properties\Folder Card                    |

In the SOLDWORKS Administration tool, under **Cards**  $\square$ , for each file, folder, and template card, you can right-click and see where the card is used. For example, click **Cards** > **Folder Cards** > **Folder Cards** > **Show Where Used**. This option is useful when deleting a file or a folder data card.

Where Used Card Dialog Box

You can use this dialog box to display where a file, folder, or template card is used.

#### To open this dialog box:

- 1. In the Administration tool, expand **Cards** .
- 2. Expand a file, folder, or template card menu, for example Folder Card
- 3. Right-click the card.

You can see a list of all the places where the card is used:

| Name    | Displays the template using the card. |
|---------|---------------------------------------|
| Used In | Displays where the card is used.      |

#### Folder Card Variables in Web2 (2024 SP1)

| <b>35 SOLID</b> WORKS I PDM | -              |                  |          |
|-----------------------------|----------------|------------------|----------|
| □ Name ≜                    | Project number | Project Name     | Document |
| U Weldment                  | 123            | Weldment Project | t        |
| Speaker                     | 201            | Speaker          |          |
| Hand truck                  | 101            | Hand truck       |          |
|                             |                |                  |          |
|                             |                |                  |          |

In Web2, you can view data card variables for folders in a folder list. The values for custom columns for the folders are displayed in the list view of the large screen layout.

| SOLIDWORKS PDM Add-in | Enhancements | (2024 S | SP1) |
|-----------------------|--------------|---------|------|
|-----------------------|--------------|---------|------|

| «                             |            | SOLIDWORKS PE | M                    |
|-------------------------------|------------|---------------|----------------------|
| <b>\$ 1 1 1 1 1 1 1 1 1 1</b> | <b>E P</b> | 1 👂 😵 🍕       | ) 🗟 🔓 Q              |
| File / Variable               | Value      | Version Numb  | oer   Checked Out By |
| 🔫 🚯 Assem1 (Default)          |            | -/1           | Admin                |
| Checked out by                | Admin      |               |                      |
| Category                      |            |               |                      |
| • 🦓 (=) Part1 ()              |            | 1/1           | Admin                |
| Checked out by                | Admin      |               |                      |
| Category                      |            |               |                      |
| Countersunk nib is ()         |            | 2/2           |                      |
| Checked out by                |            |               |                      |
| Catagony                      |            |               |                      |

- When you save an assembly file as a part file, an internal component (saved as an external file in the vault), or a mirror component using the **Save as** command, a data card for the new file displays generating serial numbers and default values if set in the card.
- The SOLIDWORKS PDM add-in displays an icon overlay and supports all SOLIDWORKS PDM operations for components that are open in lightweight mode.
- You can enable the **Automatically optimize resolved mode, hide lightweight mode** option even when the SOLIDWORKS PDM add-in is active.

Handling Large Design Review (LDR) and Detailing Mode in the SOLIDWORKS PDM Add-in (2024 SP2)

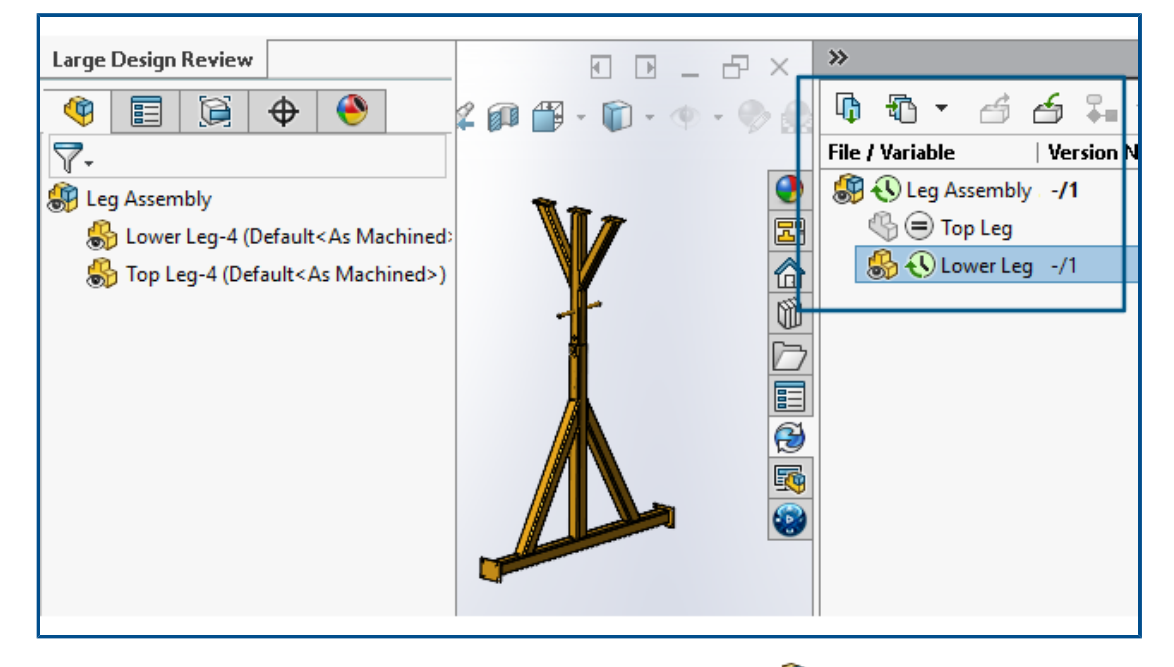

For assemblies opened in **Large Design Review (LDR)** mode and for drawings opened

in **Detailing** mode, you can view the SOLIDWORKS files structure in the SOLIDWORKS PDM Task Pane (along with icons) similar to the FeatureManager design tree.

Because the display of both the FeatureManager design tree and the Task Pane tree are identical, you can work on the product structure with more clarity and ease.

| Res<br>Drav | 卲<br>olve<br>wing | CA<br>Detail<br>View      | Dreak<br>View                                     | Crop<br>View                | Empty<br>View |     |         |          |                 |        |               |        |            |       |      |       |                   |                     |     |
|-------------|-------------------|---------------------------|---------------------------------------------------|-----------------------------|---------------|-----|---------|----------|-----------------|--------|---------------|--------|------------|-------|------|-------|-------------------|---------------------|-----|
| Dra         | wing              | Anno                      | tation                                            | - <sup>ررر ر</sup>          | 100           | ٠ġ٠ | <br>100 |          | 0 <mark></mark> | ··· 60 | 0 <sup></sup> | ·· 400 | )<br>Li le | ·· 50 | »    |       |                   |                     |     |
| 300400      |                   | obile Gi<br>Anno<br>Sheet | o<br>antry<br>tations<br>:1<br>heet Fc<br>Drawing | ormat1<br>View1<br>bile Gar | >             | 0   |         | ₽ C<br>▲ |                 |        |               |        | × (        |       | File | Varia | •<br>obile<br>Mot | Gantry<br>bile Gant | try |

For the **Detailing** mode, the PDM Task Pane tree displays child components only to the first level similar to the FeatureManager design tree.

For the **Large Design Review (LDR)** mode, you can perform SOLIDWORKS PDM operations such as **Check in** and **Check out** on the components from both the FeatureManager design tree and the Task Pane assembly tree.

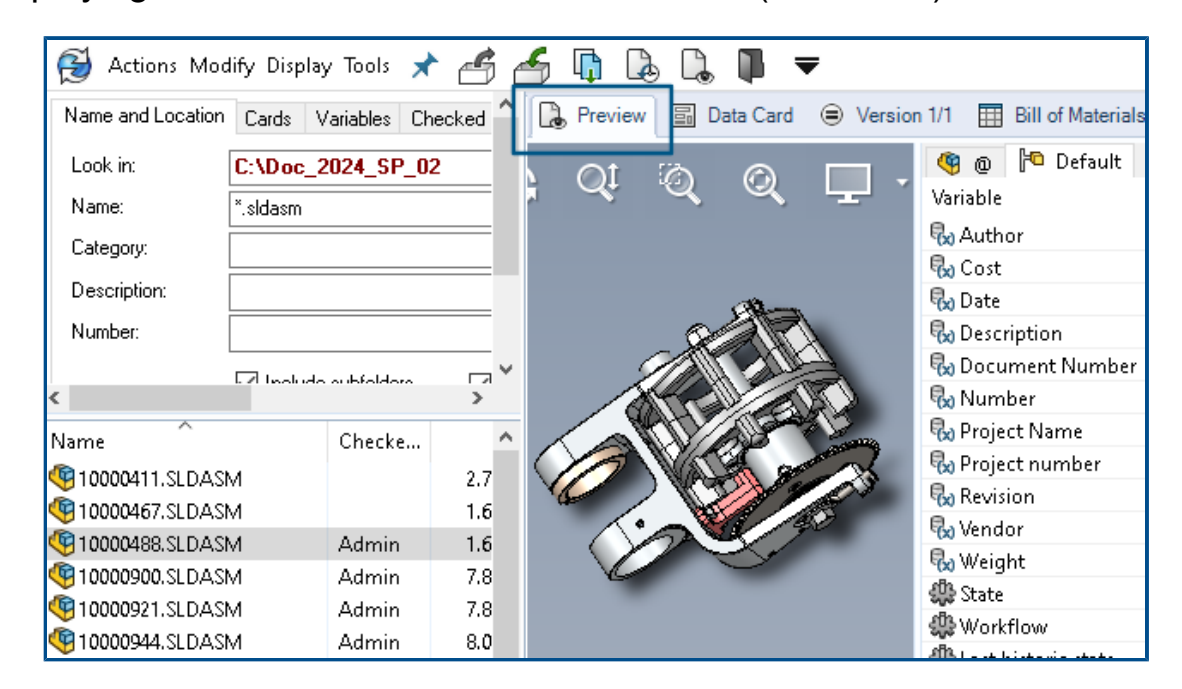

Displaying the Preview Tab for Search Results (2024 SP2)

In the SOLIDWORKS PDM File Explorer, you can display the **Preview** tab for an item in the search result (Quick, Integrated, and Standalone search) at the bottom or to the right side of the window using the existing **Preview Placement** option.

| Preview 📓 Da  | ata Card | Version       | 1/1 🖽 B                                           | ill of Mater     | ials 몲 Co   | ontains | 뫕 Where Used          |  |  |  |
|---------------|----------|---------------|---------------------------------------------------|------------------|-------------|---------|-----------------------|--|--|--|
| 🌐 вом 👻       | 🔛 Activa | ted 🕶         | 🧐 tool v                                          | ise.SLDAS        | М           |         |                       |  |  |  |
| 📲 Flattened 👻 | Show     | Selected +    | ected 👻 🐐 Version: 1 ('' <created>'') 👻</created> |                  |             |         |                       |  |  |  |
| 🔓 Indented    | As Bui   | lt 🕶          | 🍋 Defau                                           | ilt <del>-</del> |             |         | _                     |  |  |  |
| Parts Only    | ype      | File Name     |                                                   | Confi            | Part Nu     | Qty     | State                 |  |  |  |
| Battened :    | 4        | tool vise.SLI | DASM                                              | Default          | tool vise   | 1       | Under Editing         |  |  |  |
|               | 4        | compound      | center                                            | Default          | compo       | 1       | Under Editing         |  |  |  |
|               | 4        | lower plate.  | SLDPRT                                            | Default          | lower pl    | 2       | Under Editing         |  |  |  |
|               | 4        | upper comp    | oound                                             | Default          | upper c     | 1       | Under Editing         |  |  |  |
|               | 4        | eccentric.SL  | DPRT                                              | Default          | eccentric   | 4       | Under Editing         |  |  |  |
|               | 4        | Saddle.SLDF   | PRT                                               | Default          | Saddle      | 1       | Under Editing         |  |  |  |
|               | 4        | upper plate   | SLDPRT                                            | Default          | upper pl    | 2       | Under Editing         |  |  |  |
|               | 4        | cap screw.S   | LDPRT                                             | Default          | cap screw   | 8       | Under Editing         |  |  |  |
|               | 4        | locking han   | dle.SLD                                           | Default          | locking     | 4       | Under Editing         |  |  |  |
|               | <u>.</u> | As all baldes |                                                   | Defects          | As all hall |         | and a second state of |  |  |  |

Bill of Materials (BOM) View - Flattened Type (2024 SP2)

In the SOLIDWORKS PDM File Explorer, in the BOM view of the Bill of Materials tab,

you can use the new type **Flattened** to view the total number of quantities required of a component present in the product structure.

This option saves time and effort in calculating the total number of quantities of the components.

The Flattened BOM view displays:

- The product structure as a list of components without indentation.
- The component only once if it is present at multiple levels of the product structure.
- The quantity of the component by adding the quantities at each level.

The **Flattened** type is available when viewing the computed BOMs in the desktop client and in Web2.

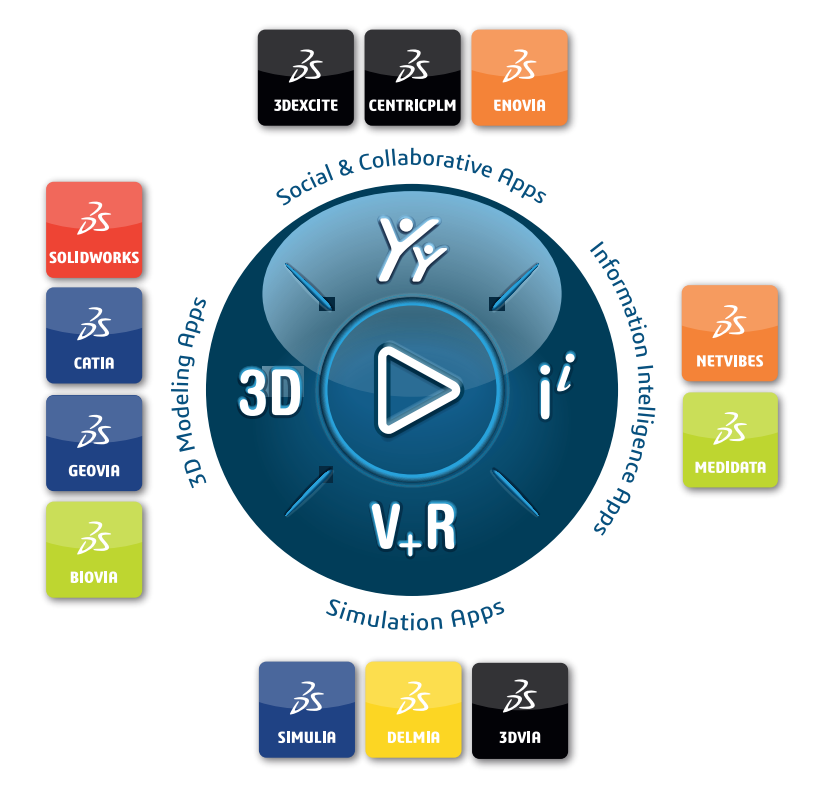

# Our **3D**EXPERIENCE<sup>®</sup> platform powers our brand applications, serving 12 industries, and provides a rich portfolio of industry solution experiences.

Dassault Systèmes, the **3DEXPERIENCE** Company, is a catalyst for human progress. We provide business and people with collaborative virtual environments to imagine sustainable innovations. By creating virtual twin experiences of the real world with our **3DEXPERIENCE** platform and applications, our customers can redefine the creation, production and life-cycle-management processes of their offer and thus have a meaningful impact to make the world more sustainable. The beauty of the Experience Economy is that it is a human-centered economy for the benefit of all –consumers, patients and citizens.

Dassault Systèmes brings value to more than 300,000 customers of all sizes, in all industries, in more than 150 countries. For more information, visit **www.3ds.com**.

Europe/Middle East/Africa Dassault Systèmes 10, rue Marcel Dassault CS 40501 78946 Vélizy-Villacoublay Cedex France Asia-Pacific Dassault Systèmes K.K. ThinkPark Tower 2-1-1 Osaki, Shinagawa-ku, Tokyo 141-6020 Japan Americas Dassault Systèmes 175 Wyman Street Waltham, Massachusetts 02451-1223 USA

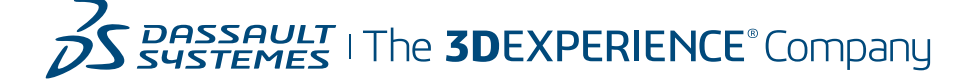